Î

お弁当ブロク

# お弁当のご案内

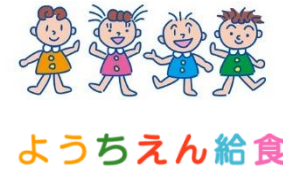

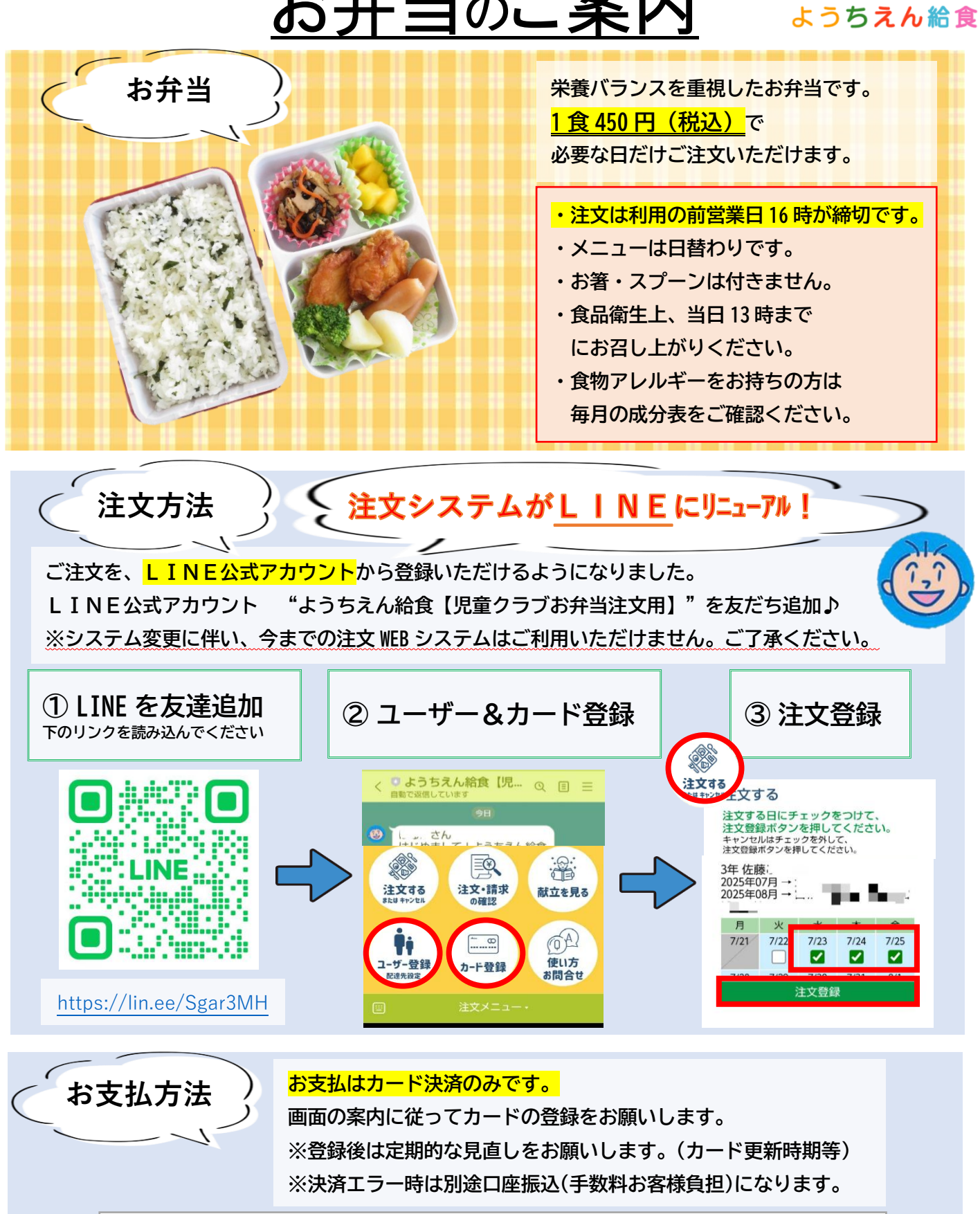

カード情報の登録は大手決済代行会社(SBペイメントサービス)のサイト上で行います。 ようちえん給食株式会社ではお客様のカード情報を一切保持しませんのでご安心ください。

> お問い合わせ先 ようちえん給食株式会社 TEL: 022-782-0821(平日 9:00~16:00)

#### はじめに

#### <u>2025年度の夏休みより</u>

ようちえん給食(株)が提供する児童クラブ向けのお弁当のご注文はLINEで受け付けいたします。

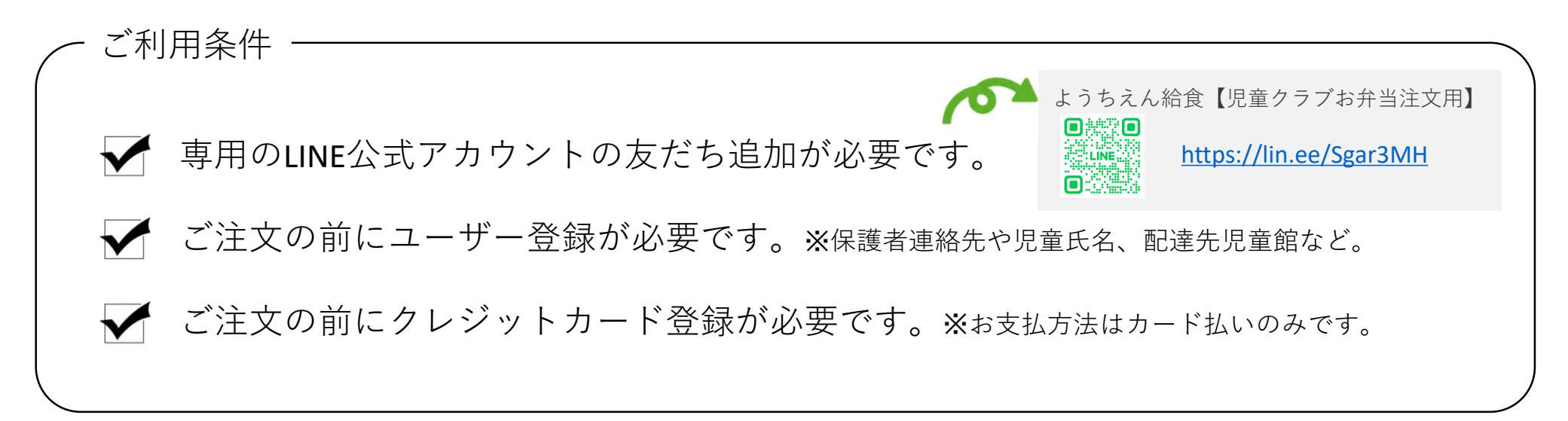

2025年度春休み以前の旧システム「幼稚園・児童クラブお弁当Web注文」にて登録されたユーザー情報はご利用できません。 LINE公式アカウントより再度ユーザー登録をお願いいたします。

2025年度春休み以前の旧システム「幼稚園・児童クラブお弁当Web注文」にてご要望いただいたお客様の声について LINE公式アカウントの新システムでは以下の通り改善しました。ぜひご利用ください。

| ☞ メニューを見てから利用するか決めたい     | $\rightarrow$ | 阕 ユーザー登録前でもメニューを確認できます       |
|--------------------------|---------------|------------------------------|
| 🔗 注文のたびにログインが必要なのが面倒     | $\rightarrow$ | 遂 ユーザー登録後は、ログイン不要ですぐに操作できます  |
| 중 兄弟がいるとそれぞれのIDを管理するのが面倒 | $\rightarrow$ | 遂 同じ画面上で兄弟分を注文できます           |
| 豪 ちゃんとキャンセルできたか不安        | $\rightarrow$ | 🙆 注文確認画面を用意しました              |
| 子どもが実際に食べたお弁当を写真で見たい     | $\rightarrow$ | 遂 お弁当の写真は毎日LINE VOOMにアップされます |

### ①注文する

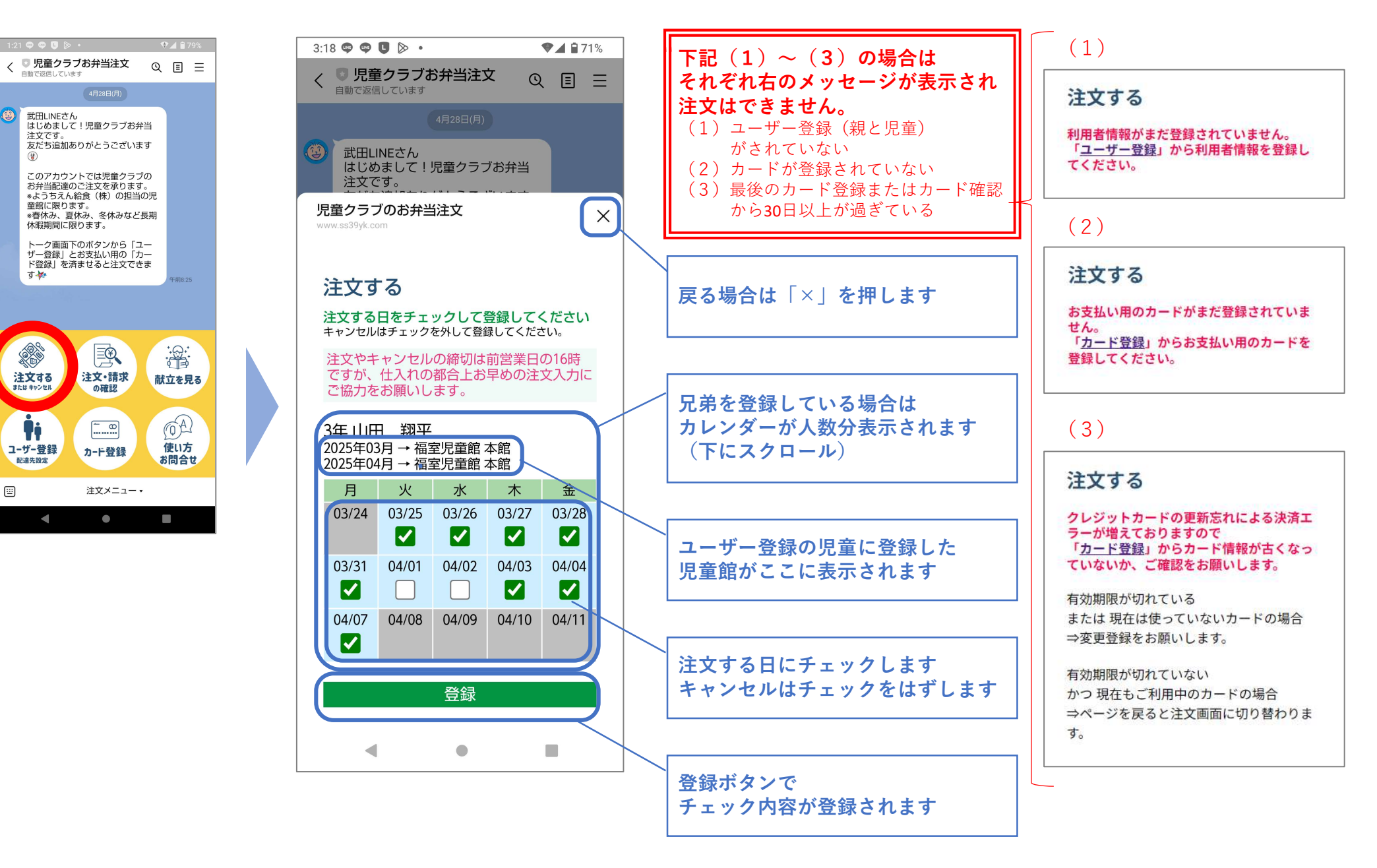

# ②注文・請求の確認

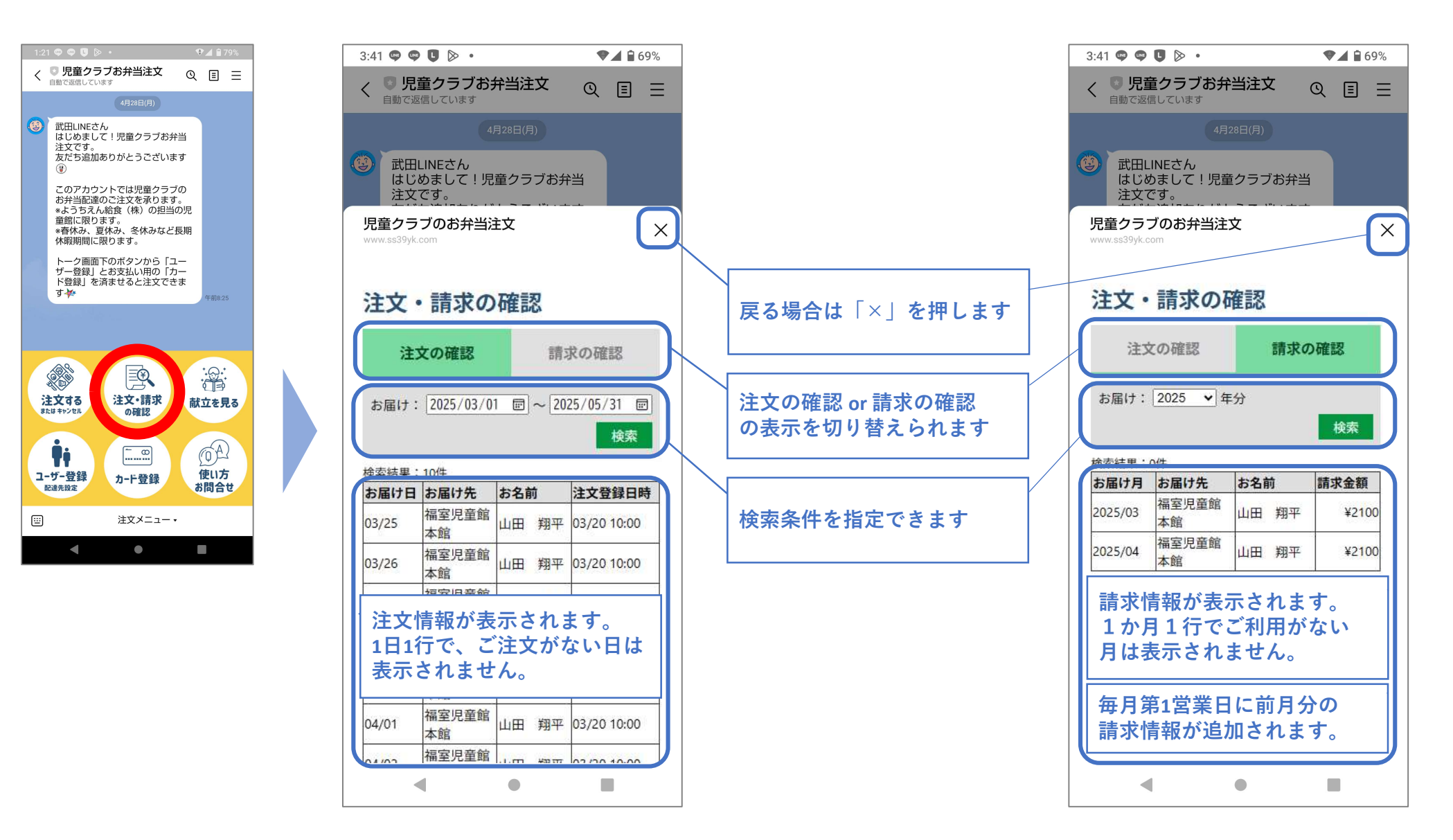

#### ③献立を見る

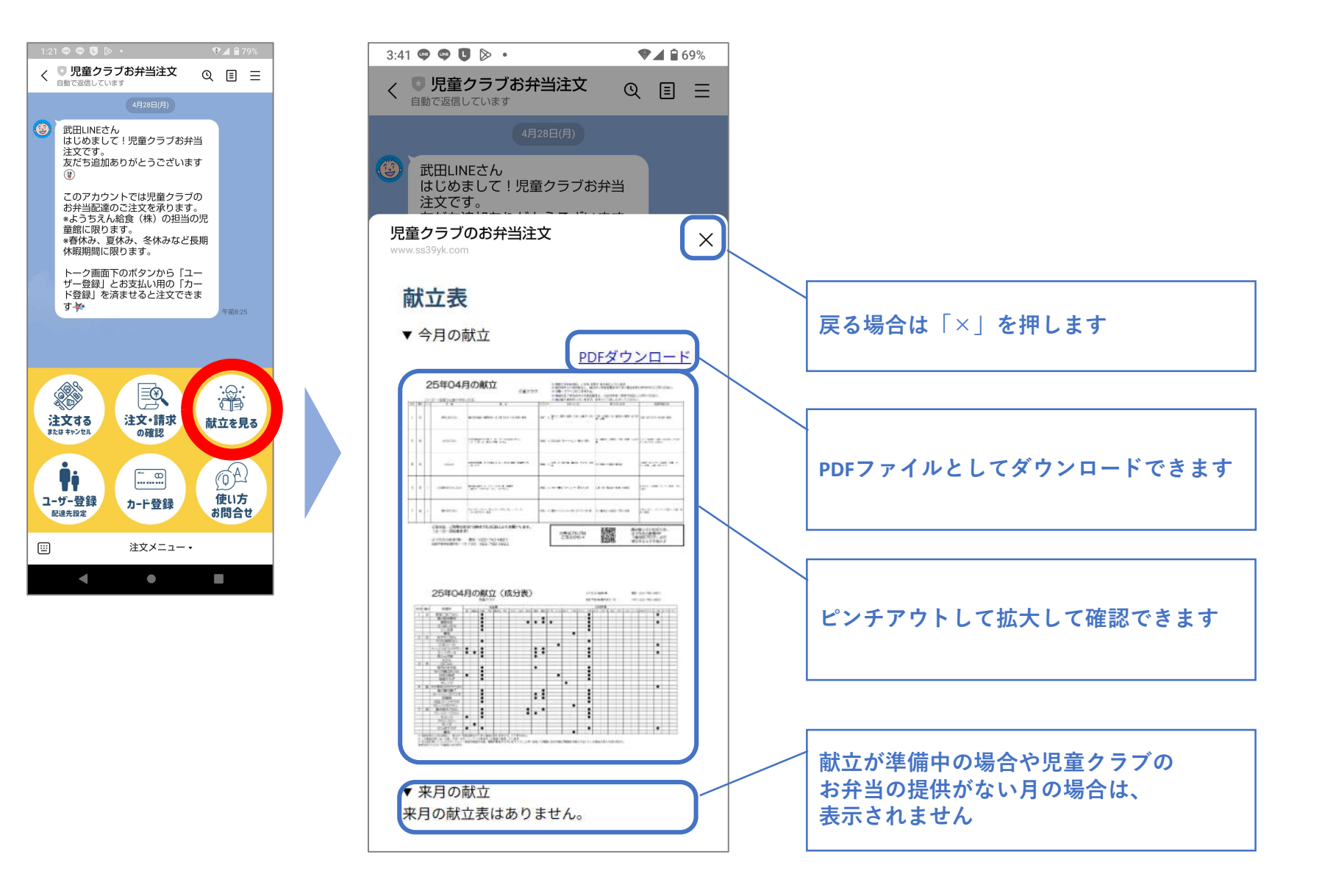

④ユーザー登録

く 
□ 児童クラブお弁当注文
自動で返信しています Q 🗉 🗉 武田LINEさん はじめまして!児童クラブお弁当 注文です。 友だち追加ありがとうございます 武田LINEさん はじめまして!児童クラブお弁当 このアカウントでは児童クラブの お弁当配達のご注文を承ります。 \*ようちえん給食(株)の担当の児 注文です。 童館に限ります。 児童クラブのお弁当注文 \*春休み、夏休み、冬休みなど長期 休暇期間に限ります。 トーク画面下のボタンから「ユーザー登録」とお支払い用の「カー ド登録」を済ませると注文できま च 🚧 ユーザー登録 注文する または キャンセル 注文·請求 献立を見る の確認 親の氏名 山田 太郎 İį (A) - œ 使い方 郵便番号 (ハイフンなし7桁) ユーザー登録 カード登録 お問合せ 配達先設定 9840001 **...** 注文メニュー・ 住所 仙台市若林区鶴代町1-15 電話番号(ハイフンなし) 0227820821 メールアドレス

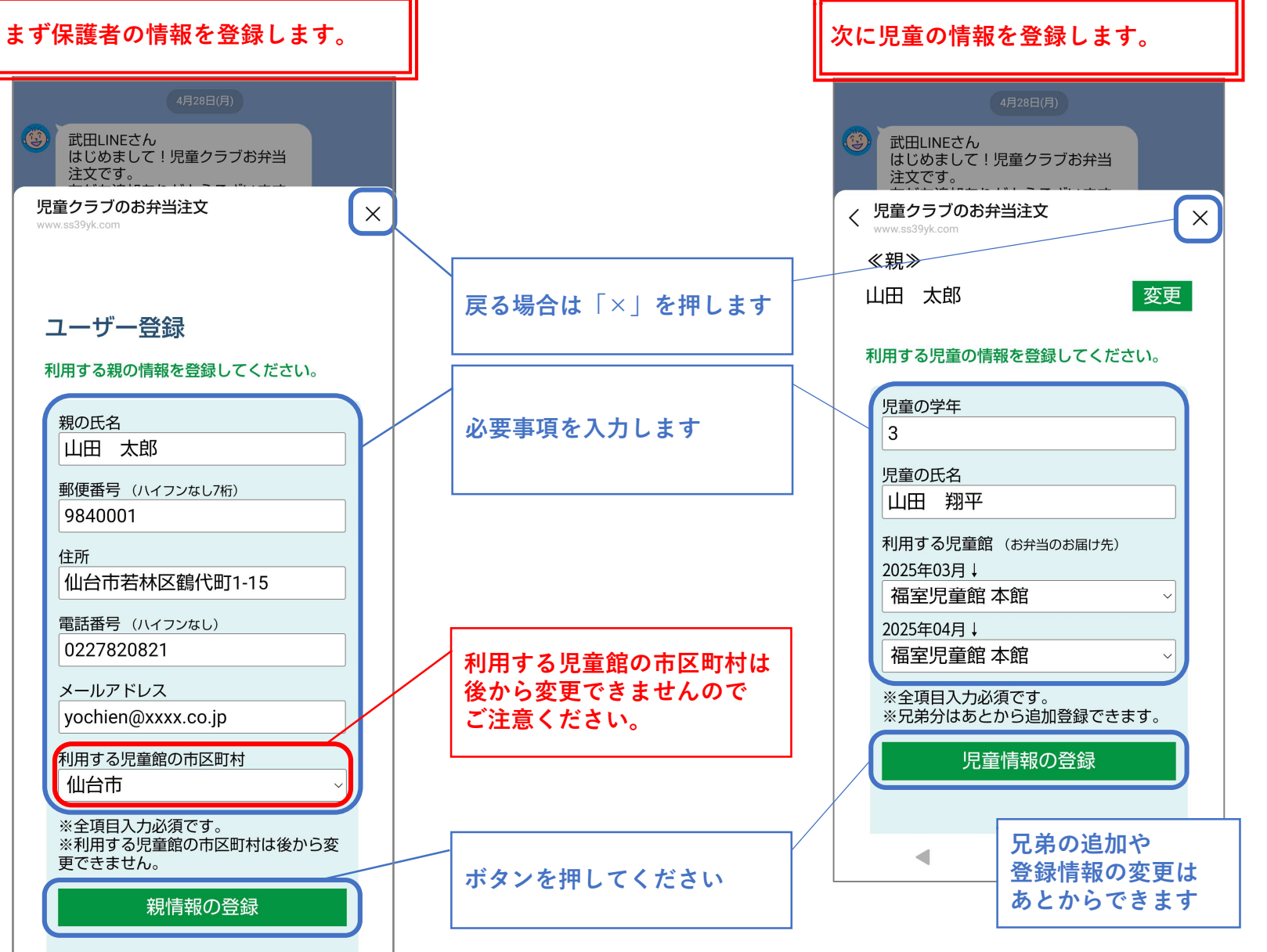

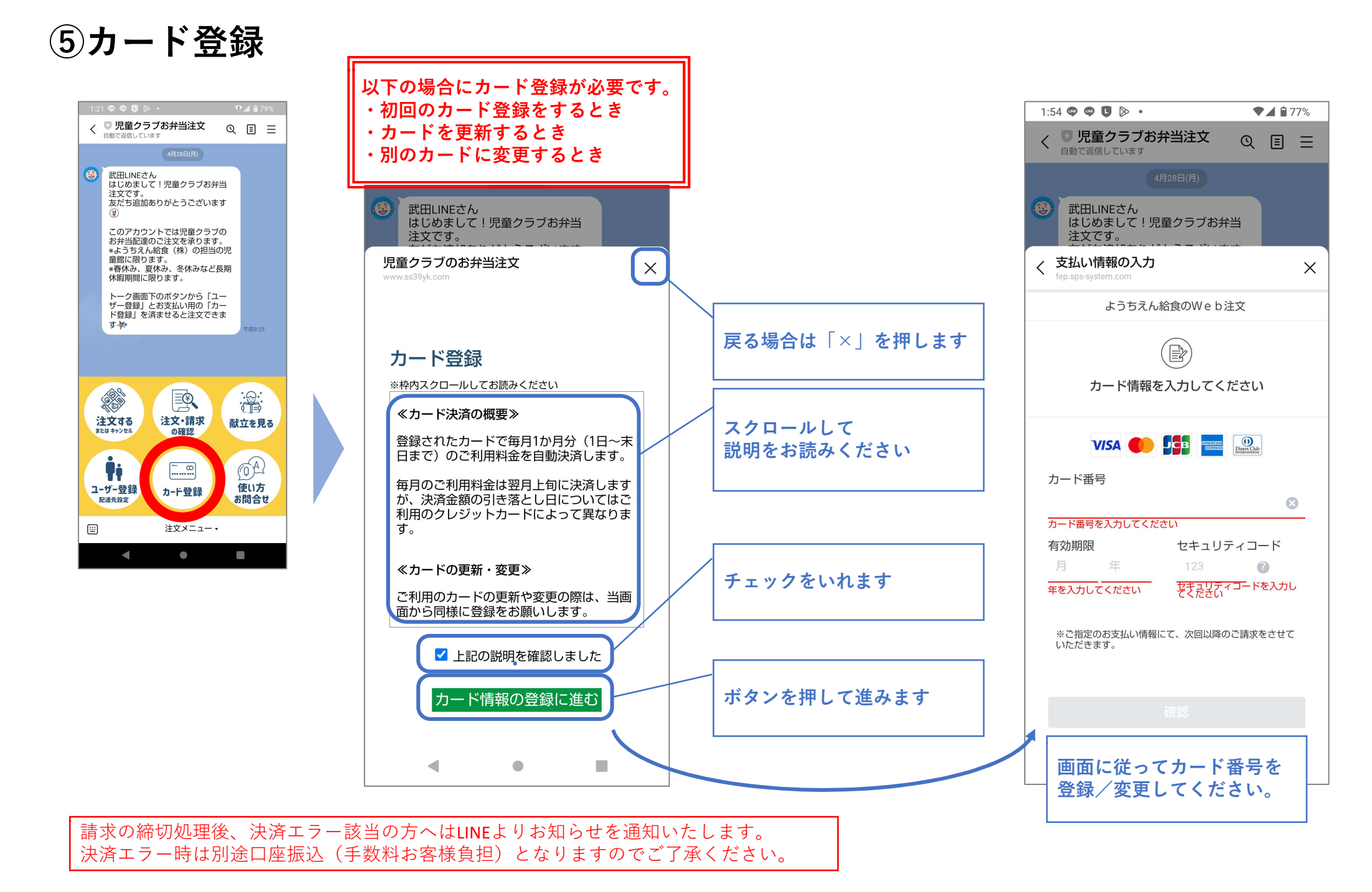

# ⑥使い方・お問合せ

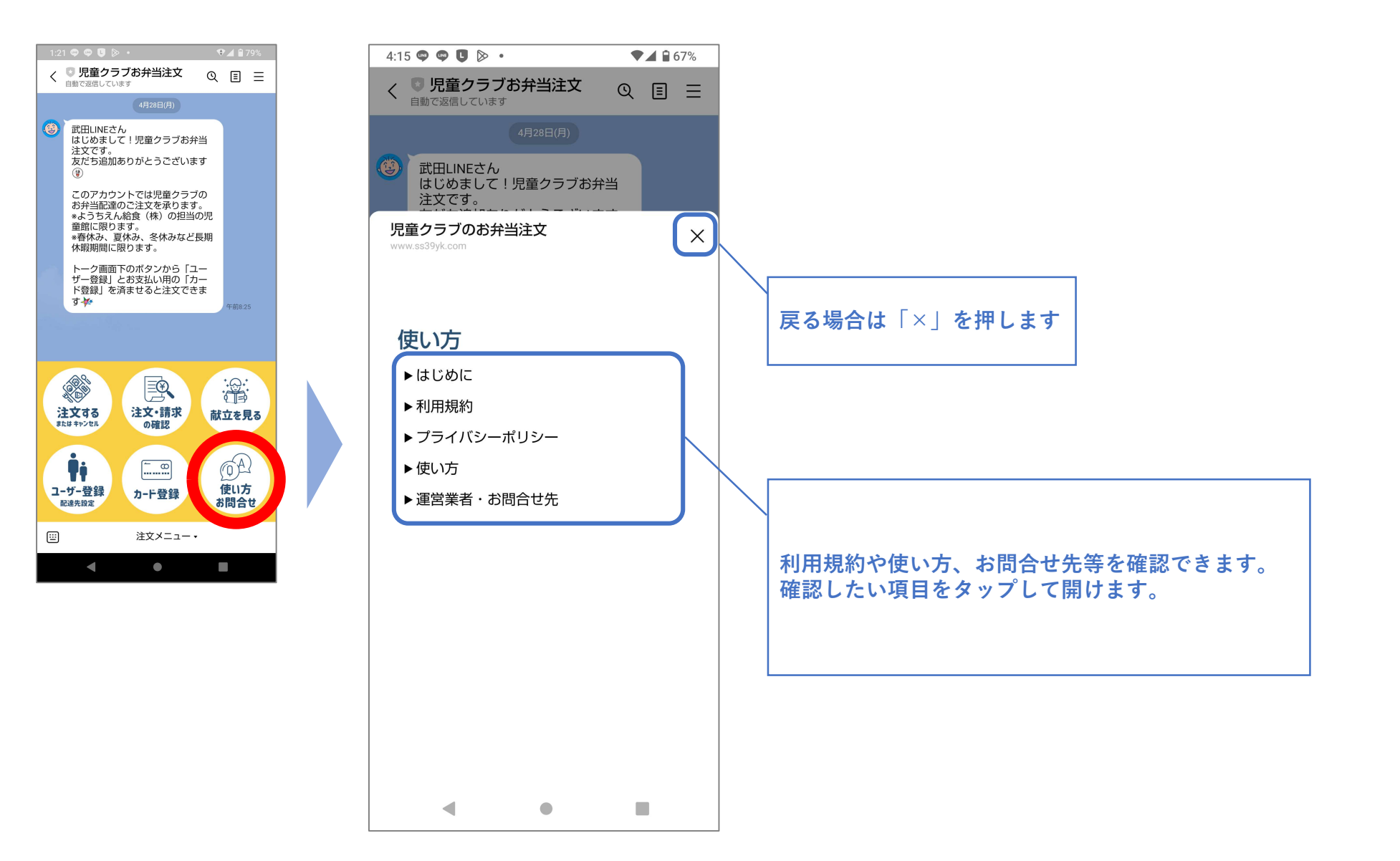